## Install WordPress on Ubuntu 22.04 with Nginx, MariaDB, PHP8.1 (LEMP)

I Last Updated: September 13th, 2022
 ▲ Xiao Guoan (Admin)
 Q 14
 Comments
 Ubuntu

This tutorial is going to show you how to install **WordPress** on Ubuntu 22.04 with Nginx, MariaDB, and PHP8.1 (LEMP Stack). WordPress is the most popular CMS (Content Management System) in the world. It is estimated that more than a third of websites today are powered by WordPress. PHP8.1 is made into the Ubuntu 22.04 repository and the latest version of WordPress runs perfectly with it.

## Prerequisites

**1.** To follow this tutorial, you need an Ubuntu 22.04 OS running on a remote server. If you are looking for a virtual private server (VPS), I recommend <u>Kamatera VPS</u>, which features:

- 30 days free trial.
- Starts at \$4/month (1GB RAM)
- High-performance KVM-based VPS
- 9 data centers around the world, including the United States, Canada, UK, Germany, The Netherlands, Hong Kong, and Isreal.

Follow the tutorial linked below to create your Linux VPS server at Kamatera.

• How to Create a Linux VPS Server on Kamatera

2. You also need a domain name, so visitors can type a domain name in the web browser address bar to access your website. I registered my domain name at <u>NameCheap</u> because the price is low and they give whois privacy protection free for life.

**3.** This tutorial assumes that you have already set up a LEMP stack on Ubuntu 22.04. If not, please check out the following tutorial.

• How to Install LEMP Stack (Nginx, MariaDB, PHP8.1) on Ubuntu 22.04

After finishing LEMP installation, come back here and read on.

## Step 1: Download WordPress

SSH into your Ubuntu 22.04 server and update existing software.

sudo apt update && sudo apt upgrade -y

Next, go to <u>wordpress.org download page</u> and download the zip archive. You can acquire the direct download link by rightclicking the download button and select copy link location.

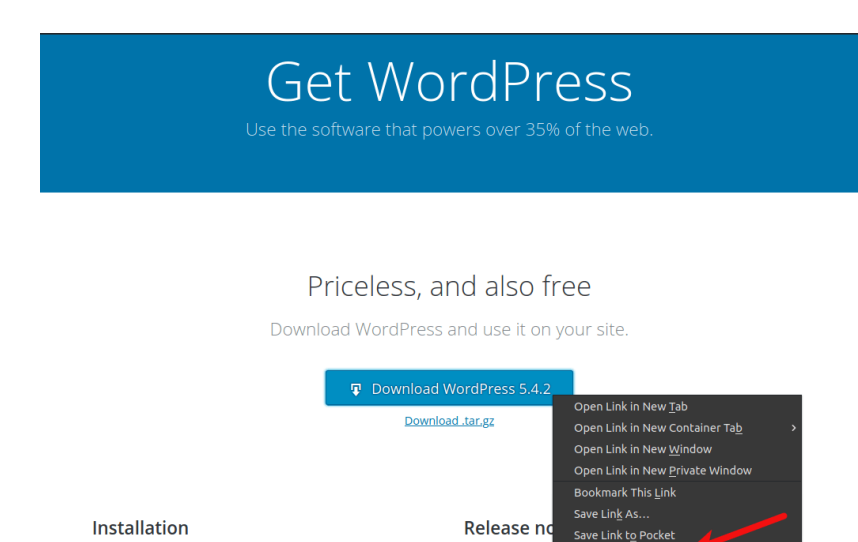

Want to get n

Search Yahoo! for "Download W

With our famous 5-minute installation, setting up https://wordpress.org/latest.zip first time is simple. Webye

Then at the command line prompt, type in **wget** followed by the direct download link to download WordPress to your Ubuntu 22.04 server.

```
wget https://wordpress.org/latest.zip
```

Next, extract the zip archive using the command below.

```
sudo apt install unzip
sudo mkdir -p /usr/share/nginx
sudo unzip latest.zip -d /usr/share/ng
inx/
```

The archive will be extracted to /usr/share/nginx/ directory. A new directory named wordpress will be created (/usr/share/nginx/wordpress). Now we can rename it like below, so it's easy for us to identify each directory. Replace example.com with your real domain name.

```
sudo mv /usr/share/nginx/wordpress /us
r/share/nginx/example.com
```

## Step 2: Create a Database and User for WordPress Site

Log into MariaDB console as root with the following command.

```
sudo mariadb -u root
```

sudo mysql -u root

Once you are logged in, create a database for WordPress using the following command. I named it wordpress, but you can use whatever name you like such as your site name. (Don't leave out the semicolon.)

```
create database wordpress;
```

Then enter the command below to create a database user for WordPress. Replace wpuser and your-password with your preferred username and password.

```
create user wpuser@localhost identifie
d by 'your-password';
```

Grants all privileges of WordPress database to the user.

```
grant all privileges on wordpress.* to
wpuser@localhost;
```

Flush the privileges table for the changes to take effect and then get out of MariaDB console.

flush privileges;

exit;

#### **Step 3: Configure WordPress**

Go to your WordPress directory.

cd /usr/share/nginx/example.com/

Copy the sample configuration file and rename it to wpconfig.php.

```
sudo cp wp-config-sample.php wp-confi
g.php
```

Now edit the new config file with a command-line text editor like Nano.

```
sudo nano wp-config.php
```

Find the following lines and replace the red texts with the database name, username and password you created in the previous step.

```
/** The name of the database for WordP
ress */
define('DB_NAME', 'database_name_here
');
/** MySQL database username */
define('DB_USER', 'username_here');
/** MySQL database password */
define('DB_PASSWORD', 'password_here
');
```

Then scroll down to find the following line.

```
$table_prefix = 'wp_';
```

By default, every WordPress database table name begins with wp\_ as the prefix. It's highly recommended to change it to

something else to improve security. Use random characters like below.

```
$table_prefix = '90zB3g_';
```

Save and close the file. To save the file in Nano text editor, press Ctrl+O, then press Enter to confirm. Next, press Ctrl+X to exit.

Because this file contains a password, we run the following command to make sure only the file owner can read this file.

```
sudo chmod 640 wp-config.php
```

We also need to set the Nginx user (www-data) as the owner of the WordPress site directory by using the following command.

sudo chown www-data:www-data /usr/shar
e/nginx/example.com/ -R

## Step 4: Create an Nginx Server Block for WordPress

We will create the server block file in /etc/nginx/conf.d/ directory. The file name must end with .conf.

```
sudo nano /etc/nginx/conf.d/example.co
m.conf
```

Put the following texts into the file. Replace the red texts with your own domain name. Don't forget to create A records for your domain name in your DNS manager.

```
server {
 listen 80;
 listen [::]:80;
  server_name www.example.com example.
com;
  root /usr/share/nginx/example.com/;
  index index.php index.html index.htm
index.nginx-debian.html;
  error_log /var/log/nginx/wordpress.e
rror;
  access_log /var/log/nginx/wordpress.
access;
  location / {
   try_files $uri $uri/ /index.php;
  }
   location ~ ^/wp-json/ {
     rewrite ^/wp-json/(.*?)$ /?rest_r
oute=/$1 last;
   }
  location ~* /wp-sitemap.*\.xml {
   try_files $uri $uri/ /index.php$is
_args$args;
  }
  error_page 404 /404.html;
  error_page 500 502 503 504 /50x.htm
1;
  client_max_body_size 20M;
  location = /50x.html {
```

```
root /usr/share/nginx/html;
  }
  location ~ \ \
    fastcgi_pass unix:/run/php/php8.1-
fpm.sock;
    fastcgi_param SCRIPT_FILENAME $doc
ument_root$fastcgi_script_name;
    include fastcgi_params;
    include snippets/fastcgi-php.conf;
  }
  #enable gzip compression
  gzip on;
  gzip_vary on;
  gzip_min_length 1000;
 gzip_comp_level 5;
  gzip_types application/json text/css
application/x-javascript application/j
avascript image/svg+xml;
  gzip_proxied any;
  # A long browser cache lifetime can
speed up repeat visits to your page
  location ~* \.(jpg|jpeg|gif|png|webp
|svg|woff|woff2|ttf|css|js|ico|xml)$ {
                        off;
       access_log
       log_not_found
                       off;
                         360d;
       expires
  }
  # disable access to hidden files
  location ~ /\.ht {
      access_log off;
      log_not_found off;
      deny all;
```

}

}

Save and close the file. Then test Nginx configurations.

sudo nginx -t

If the test is successful, reload Nginx.

sudo systemctl reload nginx

Enter your domain name in the browser address bar.

```
example.com
```

or

example.com/wp-admin/install.php

You shall see the WordPress installation wizard. Select a language.

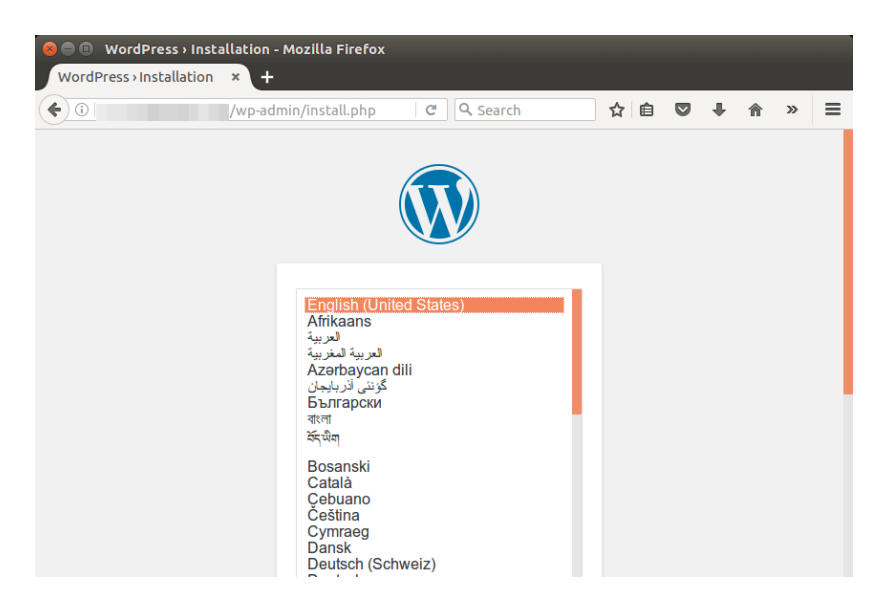

If the installation wizard isn't displayed, you probably need to install some PHP extensions.

```
sudo apt install php-imagick php8.1-fp
m php8.1-mbstring php8.1-bcmath php8.1
-xml php8.1-mysql php8.1-common php8.1
-gd php8.1-cli php8.1-curl php8.1-zip
```

Then reload PHP-FPM and Nginx. The wizard should now be displayed.

sudo systemctl reload php8.1-fpm nginx

Before entering your sensitive information in the setup wizard, it's recommended to enable HTTPS to prevent traffic hijacking.

### **Step 5: Enabling HTTPS**

To encrypt the HTTP traffic, we can enable HTTPS by installing a free TLS certificate issued from Let's Encrypt. Run the following command to install Let's Encrypt client (certbot) on Ubuntu 22.04 server.

```
sudo apt install certbot python3-certb
ot-nginx
```

And run this command to obtain and install TLS certificate.

```
sudo certbot --nginx --agree-tos --red
irect --hsts --staple-ocsp --email you
@example.com -d yourdomain.com,www.you
rdomain.com
```

Wher

• --nginx: Use the Nginx plugin.

- --agree-tos: Agree to terms of service.
- --redirect: Force HTTPS by 301 redirect.
- --hsts: Add the Strict-Transport-Security header to every HTTP response. Forcing the browser to always use TLS for the domain. Defends against SSL/TLS Stripping.
- --staple-ocsp: Enables OCSP Stapling. A valid OCSP response is stapled to the certificate that the server offers during TLS.
- --email: Email used for registration and recovery contact.
- -d flag is followed by a list of domain names, separated by comma. You can add up to 100 domain names.

The certificate should now be obtained and automatically installed.

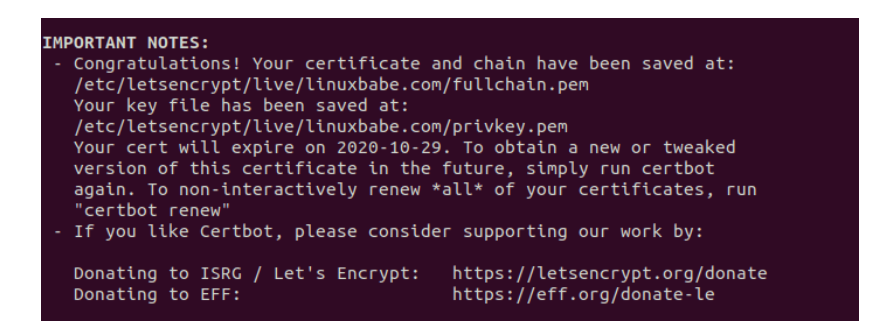

Now if you reload the WordPress setup wizard, you can see

that HTTP is automatically redirected to HTTPS connection.

# Step 6: Finish the Installation with the Setup Wizard

Create an admin account and click the **Install WordPress** button.

| Welcome                                      |                                                                                                    |
|----------------------------------------------|----------------------------------------------------------------------------------------------------|
| Welcome to the famo<br>you'll be on your way | ous five-minute WordPress installation process! Just fill in the information below and<br>to using the most extendable and powerful personal publishing platform in the world. |
| Information                                  | needed                                                                                                    |
| Please provide the fo                        | ollowing information. Don't worry, you can always change these settings later.                                                                                                 |
| Site Title                                   |                                                                                                    |
| Username                                     |                                                                                                    |
|                                              | Usernames can have only alphanumeric characters, spaces, underscores, hyphens, periods, and the $@$ symbol.                                                                    |
| Password                                     | b2q1cA66iZTcB@RA63                                                                                                    |
|                                              | Strong                                                                                                    |
|                                              | Important: You will need this password to log in. Please store it in a secure location.                                                                                        |
| Your Email                                   |                                                                                                    |
|                                              | Double-check your email address before continuing.                                                                                                    |
| Search Engine                                | Discourage search engines from indexing this site                                                                                                    |
| visionicy                                    | It is up to search engines to honor this request.                                                                                                    |
| Install WordPress                            |                                                                                                    |

And now your new WordPress site is installed.

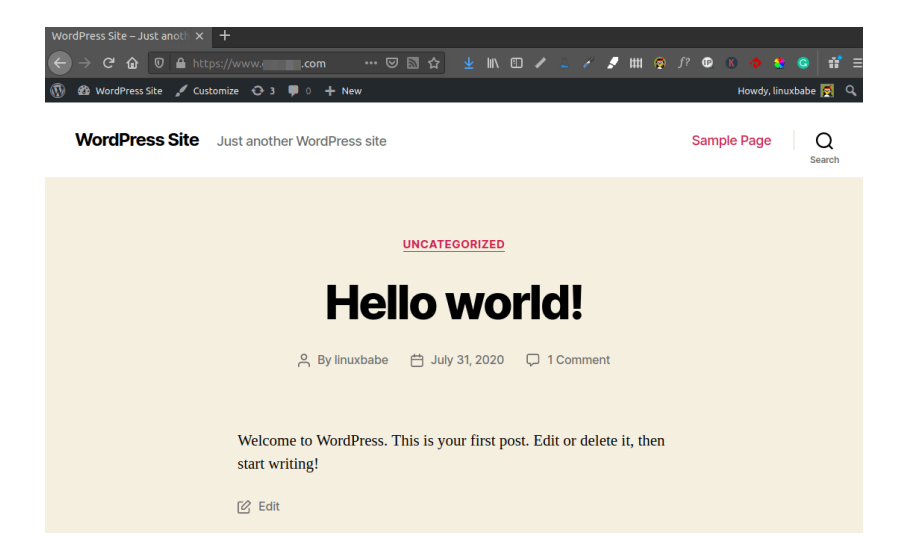

## How to Redirect www to non-www (Or Vice Versa)

We have already enabled redirecting HTTP to HTTPS, what's left to do is redirect www to non-www, or vice versa. It's very easy. Simply go to **WordPress Dashboard** > **Settings** > General and set your preferred version (www or non-www) in WordPress Address and Site Address. Be sure to include the https:// prefix.

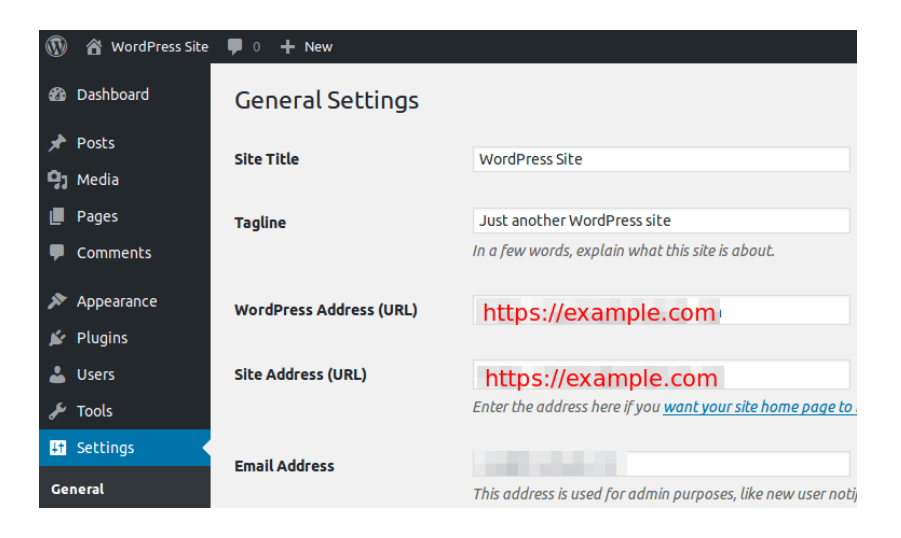

## How to Send Emails in WordPress

Your WordPress site needs to send emails like account registration emails, password-resetting emails, comment notification emails, etc. Instead of using expensive third-party solutions like Gsuite to create professional email addresses for your website, you can follow <u>this iRedMail tutorial</u> to set up your own mail server with your own domain name, so you can have unlimited mailboxes and send unlimited emails without breaking the bank.

Note that it's a good practice to install the mail server and WordPress on **two different virtual private servers** because you don't want the mail server to slow down your WordPress site speed, and the mail server will leak the IP address of your WordPress site if they are on the same virtual private server, which means hackers can bypass any CDN (Content Delivery Network) you are using and launch DDoS attack directly at your origin server.

Once your mail server is up and running, you can install an SMTP plugin in WordPress, so it can connect to your mail

server and send emails. Go to your WordPress dashboard ->

Plugins, click Add New to install a new plugin.

| 🔞 WordPress Site 🛡 0 🕂 New |                                     |                                                                                                    |  |
|----------------------------|-------------------------------------|----------------------------------------------------------------------------------------------------|--|
| 🖚 Dashboard                | Plugins Add New                     |                                                                                                    |  |
| 🖈 Posts                    | All (3)   Active (1)   Inactive (2) |                                                                                                    |  |
| 🗣 Media                    | Bulk Actions V Apply                |                                                                                                    |  |
| 📕 Pages                    | D Plugin                            | Description                                                                                                  |  |
| Comments                   | Akismet Anti-Spam                   | Used by millions, Akismet is quite possibly the bes                                                          |  |
| 🔊 Appearance               | Activate   Delete                   | started: activate the Akismet plugin and then go to<br>Version 4.1.6   By Automattic   View details          |  |
| 🖄 Plugins                  |                                     |                                                                                                    |  |
| Installed Plugins          | Activate Delete                     | This is not just a plugin, it symbolizes the hope anc<br>Dolly. When activated you will randomly see a lyric |  |
| Add New                    |                                     | Version 1.7.2   By Matt Mullenweg   View details                                                             |  |

Then type in **WP Mail SMTP** in the search box. Install and activate the **WP Mail SMTP by WPForms** plugin.

| A              | WP Mail SMT                                               | P by WPForms                                                                                                | Install Now              |
|----------------|-----------------------------------------------------------|----------------------------------------------------------------------------------------------------|--------------------------|
|                | The most popular W<br>plugin. Trusted by ov<br>By WPForms | ie most popular WordPress SMTP and PHP Mailer<br>ugin. Trusted by over 1 million sites.<br><i>i WPForms</i> |                          |
| 🚖 🚖 🚖 🌟 🏠 (68: | 3)                                                        | Last Upd                                                                                                    | <b>ated:</b> 3 weeks ago |

Reload the WordPress dashboard web page, you will see **WP Mail SMTP** on the left menu bar. Click on it and select **Settings**.

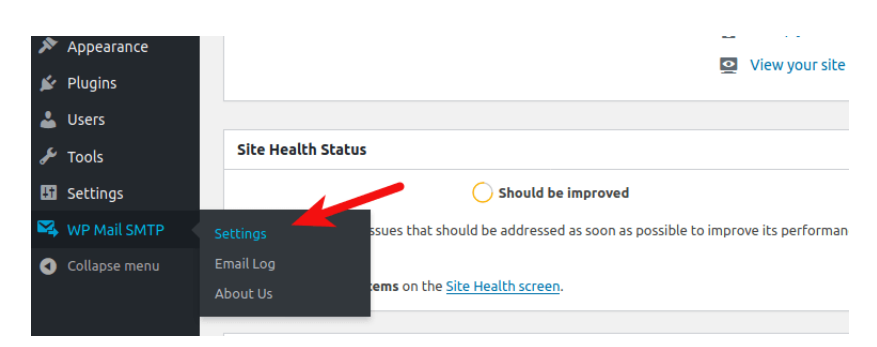

Then scroll down to the Mailer section. By default, the PHP mailer is selected. We need to change it to **Other SMTP**.

| Mailer | php                      |                                 | Pepipost<br>a netcore product | ligitation sendinblue | @mailgun   |
|--------|--------------------------|---------------------------------|-------------------------------|-----------------------|------------|
|        | O Default (none)         | ○ SMTP.com                      | O Pepipost                    | ○ Sendinblue          | 🔿 Mailgun  |
|        |                          | aws                             | Google                        | Microsoft             |            |
|        | ○ SendGrid               | Amazon SES                      | 🔘 Gmail                       | Outlook               | Other SMTP |
|        | Don't see what you're lo | oking for? <u>Suggest a Mai</u> | ler                           |                       |            |

Scroll down and you will need to enter the SMTP settings.

- Enter the hostname of your mail server.
- Select TLS as Encryption.
- Use port 587.
- Enable Authentication.
- Enter an email address of your domain and the password.

| Other SMTP                                                               |                                                                                                    |  |  |
|--------------------------------------------------------------------------|----------------------------------------------------------------------------------------------------|--|--|
| Use the SMTP details provided by your hosting provider or email service. |                                                                                                    |  |  |
| To see recommended settings fo                                           | r the popular services as well as troubleshooting tips, check out our <u>SMTP documentation</u> .                                                                     |  |  |
| SMTP Host                                                                | mail.yourdomain.com                                                                                                    |  |  |
| Encryption                                                               | ○ None ○ SSL ④ TLS<br>For most servers TLS is the recommended option. If your SMTP provider offers both SSL and TLS options, we recommend using TLS.                  |  |  |
| SMTP Port                                                                | 587 <del>(</del> )                                                                                                    |  |  |
| Authentication                                                           | <b>O</b> N                                                                                                    |  |  |
| SMTP Username                                                            | admin@yourdomain.com                                                                                                    |  |  |
| SMTP Password                                                            | The password will be stored in plain text. For improved security, we highly recommend using your site's WordPress configuration file to set your password. Learn More |  |  |

After saving the settings, you can test email sending by logging out the WordPress dashboard, and click **lost your password** link to send a password-resetting email.

| Username or Email Address Password Remember Me Log In   |
|---------------------------------------------------------|
| Register   Lost your password? ← Back to WordPress Site |

## **Increase Upload File Size Limit**

By default, files such as images, PDF files uploaded to the WordPress media library can not be larger than 2MB. To increase the upload size limit, edit the PHP configuration file.

sudo nano /etc/php/8.1/fpm/php.ini

Find the following line (line 850). In the Nano text editor, you can press Ctrl+/, then enter 850, to jump to line 850.

upload\_max\_filesize = 2M

Change the value like below:

upload\_max\_filesize = 20M

Then find the following line (line 694).

post\_max\_size = 8M

Change the maximum size of POST data that PHP will accept.

post\_max\_size = 20M

Save and close the file. Alternatively, you can run the following two commands to change the value without manually opening the file.

```
sudo sed -i 's/upload_max_filesize = 2
M/upload_max_filesize = 20M/g' /etc/ph
p/7.4/fpm/php.ini
sudo sed -i 's/post_max_size = 8M/post
_max_size = 20M/g' /etc/php/7.4/fpm/ph
p.ini
```

Then restart PHP-FPM.

sudo systemctl restart php8.1-fpm

Nginx also sets a limit of upload file size. The default maximum upload file size limit set by Nginx is 1MB. To allow uploading large files to your WordPress site, edit the Nginx configuration file.

```
sudo nano /etc/nginx/conf.d/example.co
m.conf
```

We have already set the maximum file size in this file, as indicated by

client\_max\_body\_size 2M;

You can change it if you prefer, like 20M.

client\_max\_body\_size 20M;

Save and close the file. Then reload Nginx for the changes to take effect.

sudo systemctl reload nginx

## **Next Steps**

I hope this tutorial helped you install WordPress on Ubuntu 22.04 with Nginx, MariaDB and PHP8.1 (LEMP stack). As always, if you found this post useful, then <u>subscribe to our free</u> newsletter to get more tips and tricks.

**Backup** is important in case of hacking, data center disasters, etc. You should have a backup strategy for your WordPress site.

- Back Up and Restore MariaDB Databases From the Command line
- Use Duplicati to Back Up Files on Debian, Ubuntu, Linux Mint

#### Linux Server Performance Tuning and Monitoring

- Easily Boost Ubuntu Network Performance by Enabling TCP BBR
- What is HTTP/2 and How to Enable it on Nginx
- Linux Server Performance Monitoring with Netdata (2022)

#### WordPress Command Line Utility

- You may also want to use the WP-CLI command-line tool to manage your WordPress site.
- You can use <u>WPScan to scan the vulnerabilities of your</u> WordPress site.

Take care 🙂

Rate this tutorial

#### [Total: 5 Average: 4.6]

You may also like:

| Install | Install | Install | Install |
|---------|---------|---------|---------|
| Next    | Word    | Next    | Proje   |
|         |         | -       |         |
|         |         |         |         |
| Install | Install | How to  | How to  |
| Word    | Next    | Instal  | Instal  |